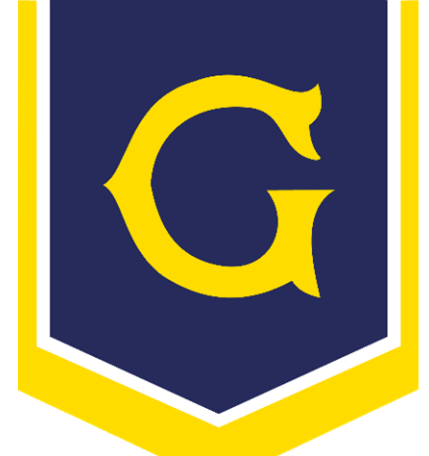

## FACULDADE METODISTA GRANBERY 1889 · Colégio - Faculdade

# Como acessar o AVA

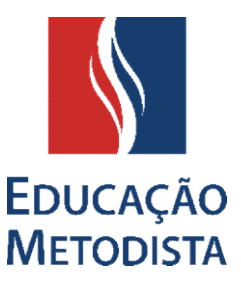

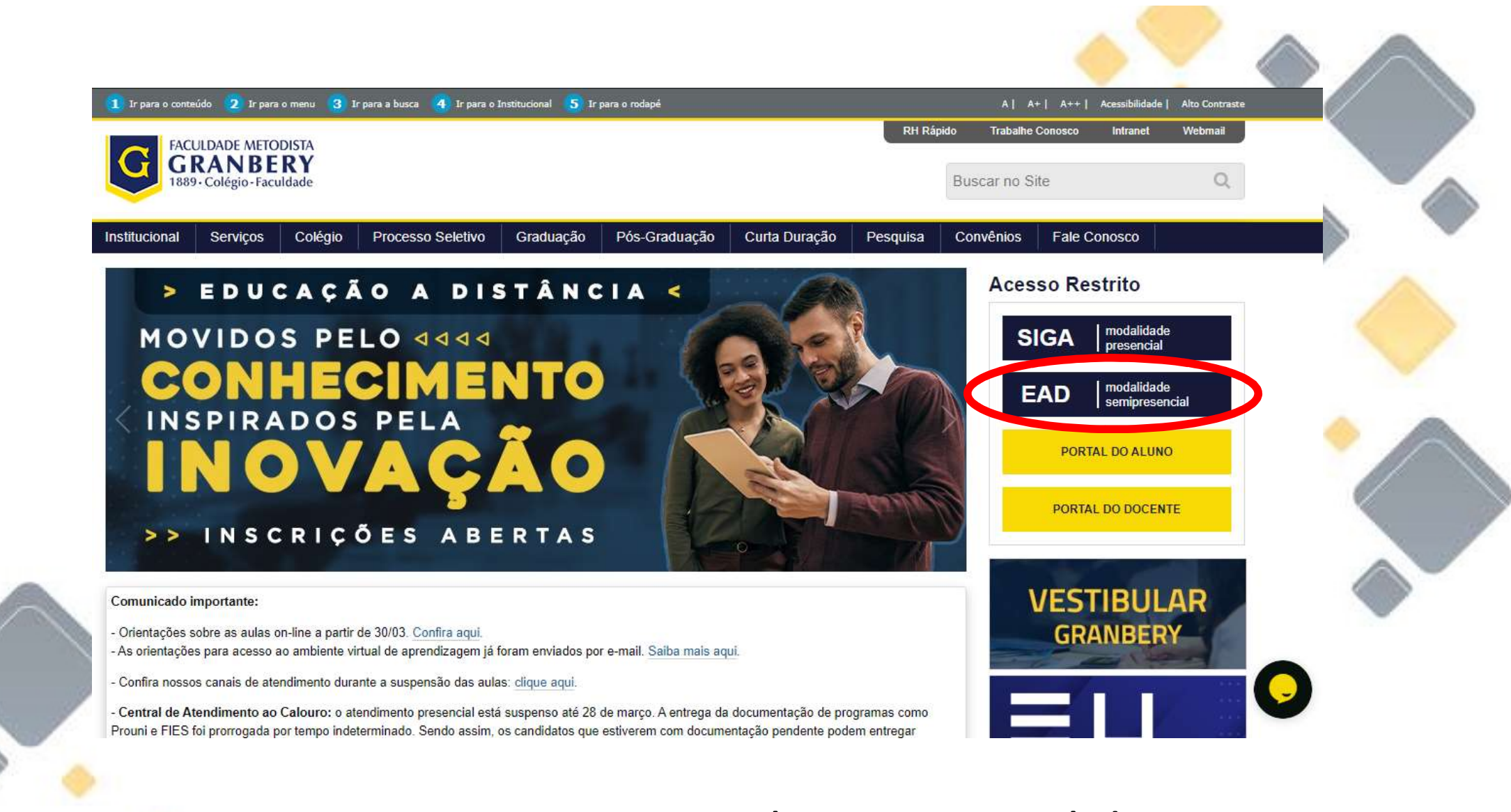

Para ter acesso ao Ambiente Virtual de aprendizagem, vá ao site do **GRANBERY** e clique no **EAD**, localizado na página inicial à direita.

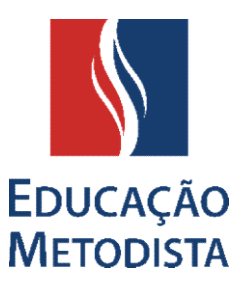

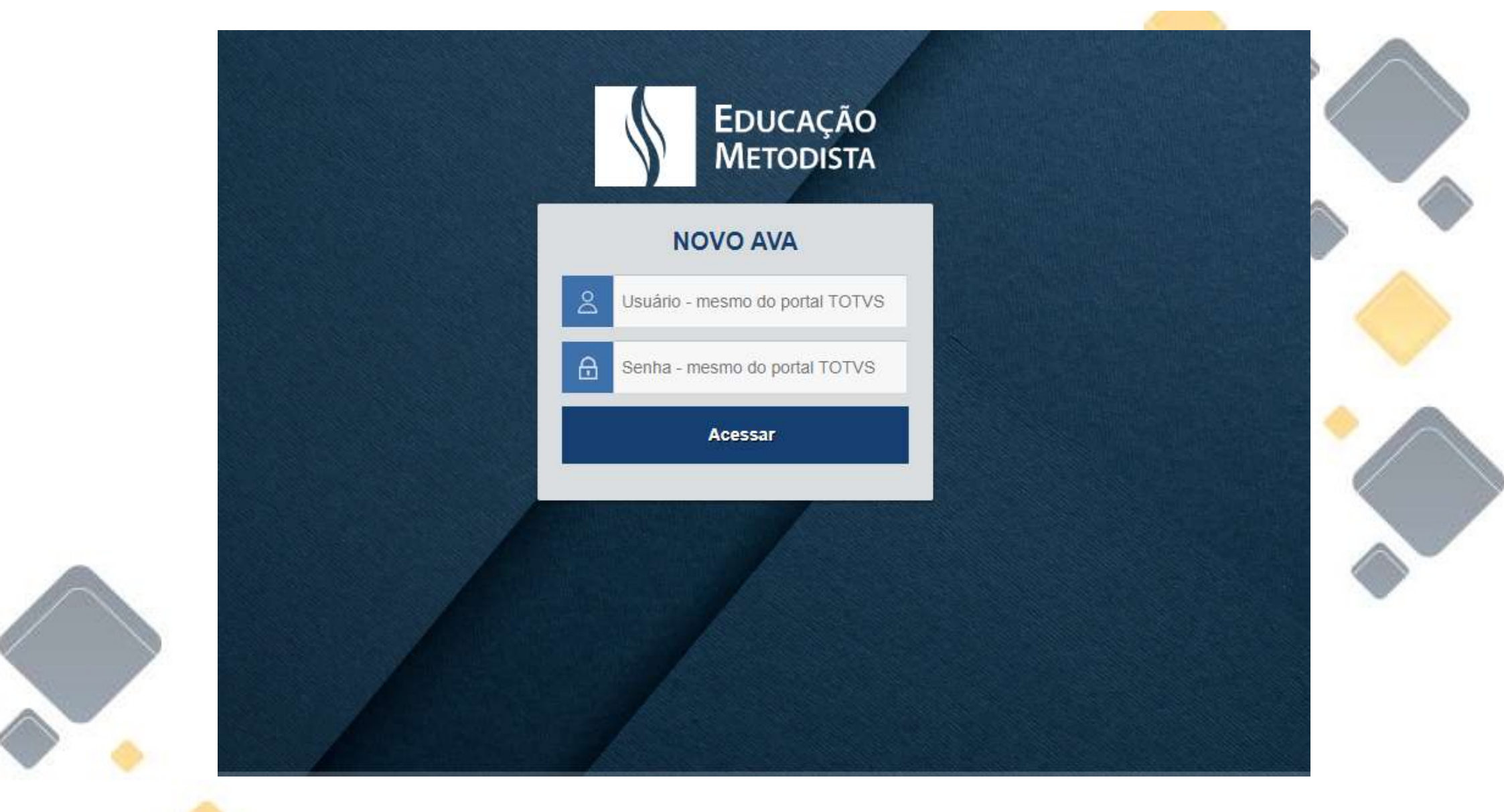

### Insira o seu usuário e senha.

\*Caso seja o seu primeiro acesso, utilize o usuário e senha enviados para seu e-mail.

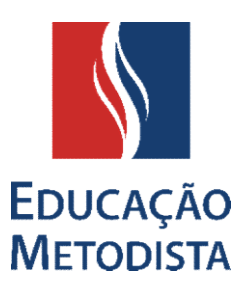

#### ÉTICA CRISTÃ E MUNDO CONTEMPORÂNEO

EDUCAÇÃO METODISTA

🛗 Calendário

=

### ÉTICA CRISTÃ E MUNDO CONTEMPORÂNEO

Painel / Cursos / Metodista EAD / 2S/2019 / ÉTICA CRISTÃ E MUNDO CONTEMPORÂNEO / Opções de inscrição

Opções de inscrição

### ÉTICA CRISTÃ E MUNDO CONTEMPORÂNEO

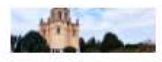

Professor: OSWALDO DE OLIVEIRA S JUNIOR Professor: CELENA PEREIRA ALVES Professor: GABRIELA PERES GUASTALLI Professor: Marcos Roberto Lemes

Você será redirecionado para esta página inicial, com notícias e seu curso.

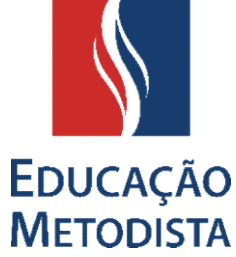

Para acessar o curso, Basta clicar no bloco correspondente ao curso, no canto superior esquerdo. Onde também se localiza o calendário de datas de eventos.

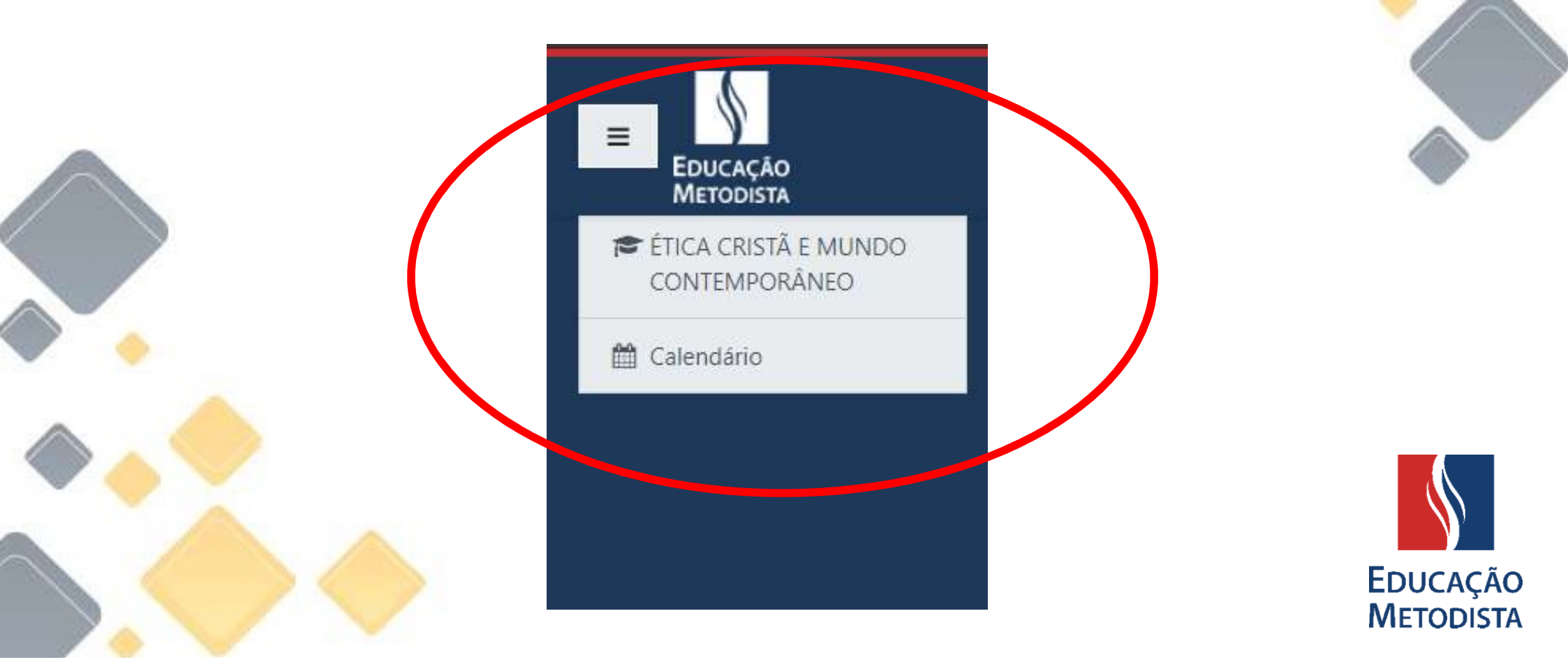

## Aqui será onde ocorrera as informações do curso.

|            | AÇÃO<br>DISTA     |               | MONIQUE RIBEIRO DA SILVA |
|------------|-------------------|---------------|--------------------------|
| 🛗 Calendár | Resumo dos cursos | Orden         | nar por Nome do curso    |
|            |                   |               |                          |
|            | Mostrar 12        | Não há cursos |                          |
|            | Linha do tempo    |               |                          |
|            |                   |               |                          |
|            |                   |               | EDUCAC<br>METOD          |